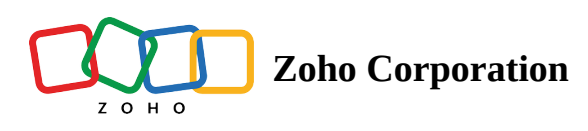

## Clipboard

Clipboard helps you easily you gather all the prospects you want to visit from different modules and views to create a route to visit.

- 1. Select the records you want to visit in the list view or using the lasso tool.
- 2. Click add to clipboard under the more option in the list view.

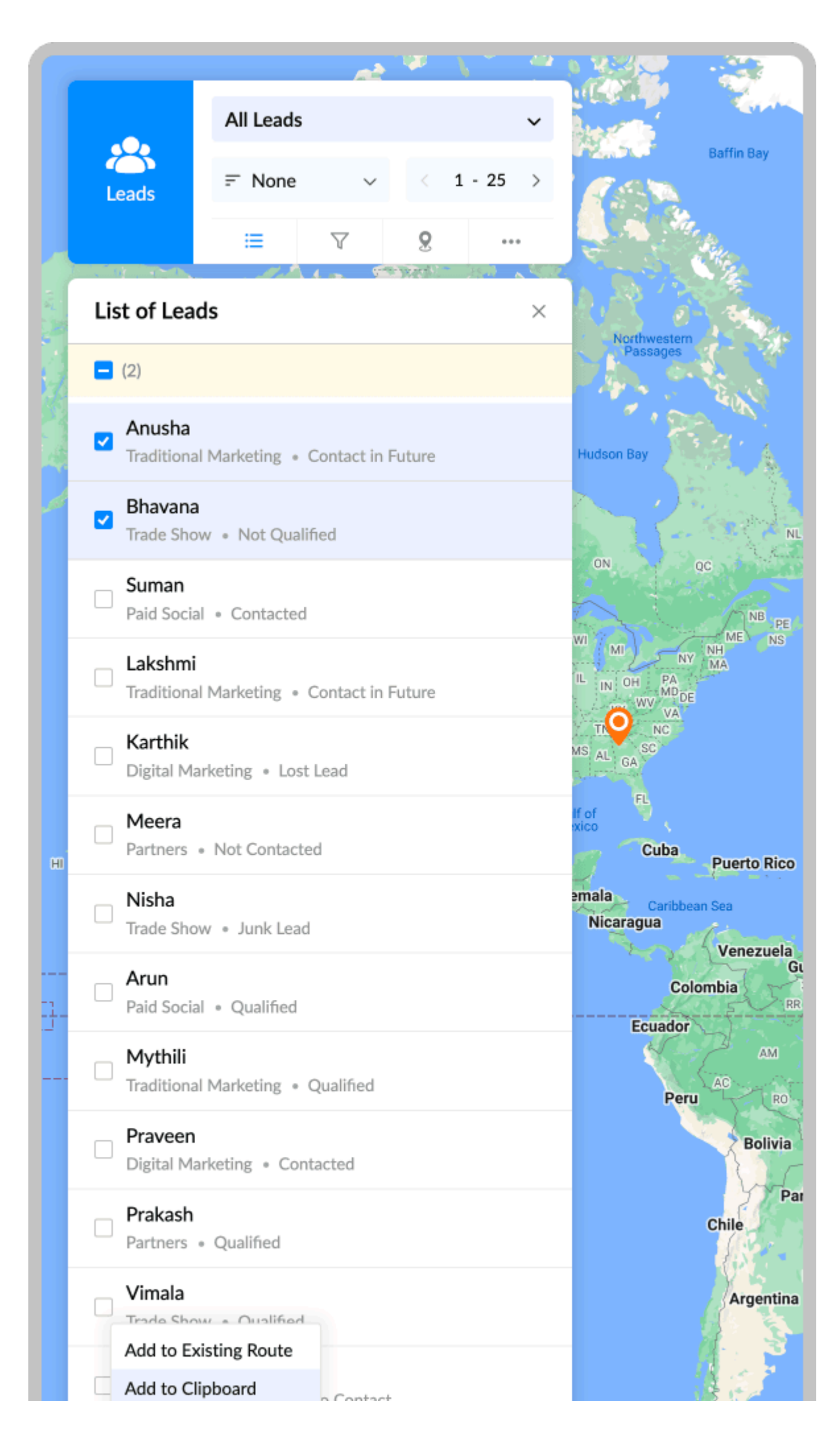

https://help.zoho.com/portal/en/kb/routeiq/user-guide/web/route-planning/articles/clipboard

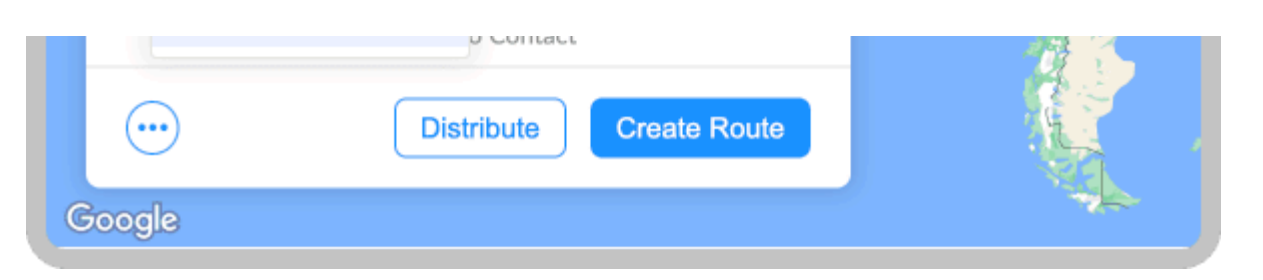

- 3. As you add records to the clipboard, they will appear in it.
- 4. Now, you can switch views or modules to select the next bunch of records.

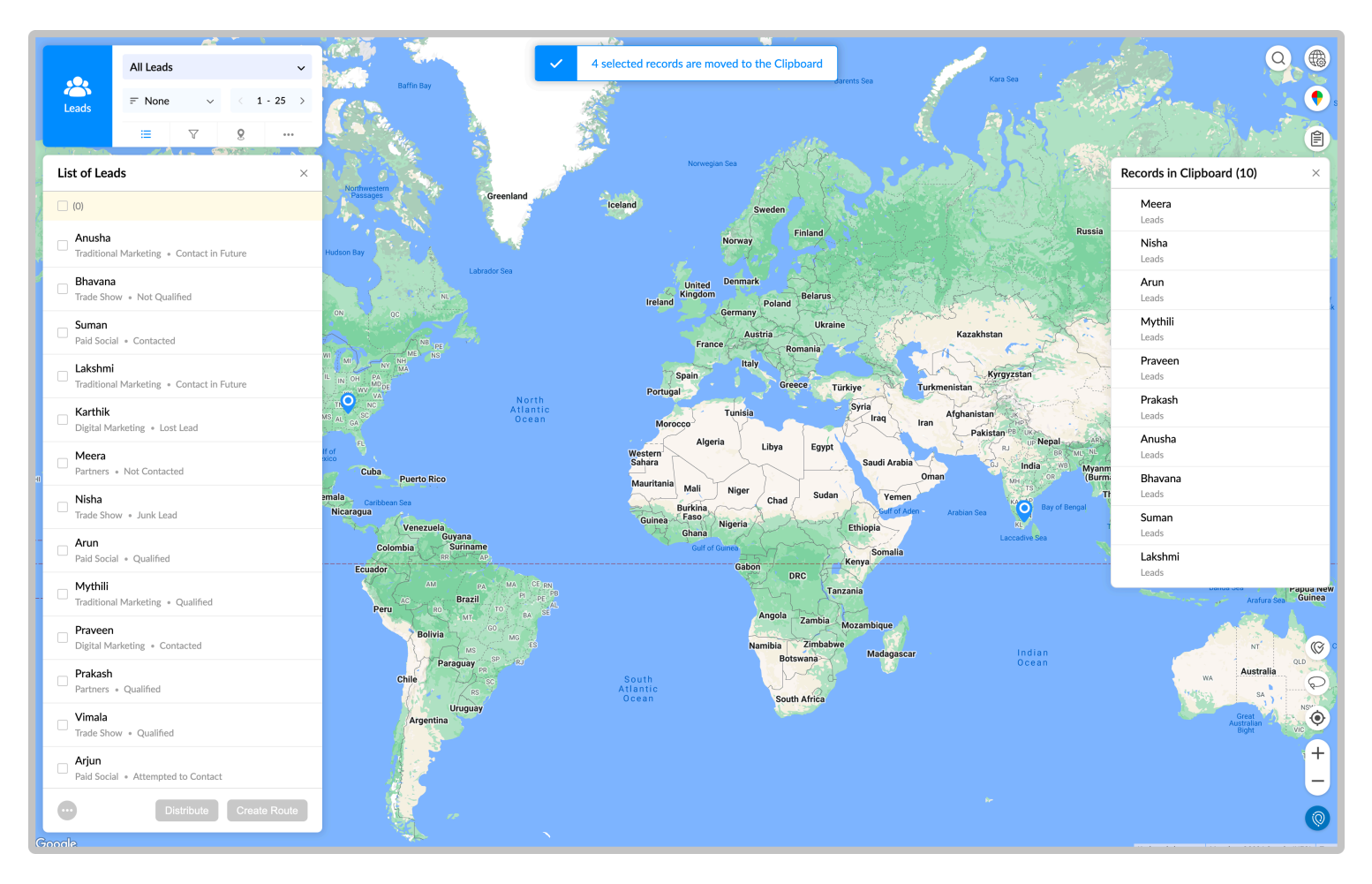

- 5. Once, you have gathered all the records.
  - a. You can select the records you want to create either
    - i. Create a individual route
    - ii. Add the stops to an existing route
    - iii. Create a distributed route.

| + சென்                                                                                                    | дагапираци<br>пастойціц                                                |             |
|----------------------------------------------------------------------------------------------------|------------------------------------------------------------------------|-------------|
| 892                                                                                                    | Records in Clipboard (17) ×                                            | avu<br>지    |
| ыларана<br>В Партана<br>В Парта | ✓ (17)                                                                 | tti         |
| Me<br>Cuę                                                                                                    | Meera Leads                                                            | 7           |
| Yru 38.<br>近 266<br>Mela                                                                                                    | Visha<br>Leads                                                         |             |
| Pathinettar<br>மேல<br>பதினெட்டா                                                                                                    | Arun<br>Leads                                                          |             |
| T E                                                                                                    | Mythili Leads                                                          |             |
| ruvathavur<br>நவாதவூர் <sub>ச</sub>                                                                                                    | Praveen Leads                                                          | typer       |
| 200                                                                                                    | Prakash<br>Leads                                                       | E E         |
| ppu<br>                                                                                                    | Lakshmi<br>Leads                                                       | lay:<br>)∟u |
| கிளாதரி                                                                                                    | Customers                                                              |             |
| Aras                                                                                                    | Customers                                                              |             |
| அரச                                                                                                    | Customers                                                              |             |
| athi<br>ராதி                                                                                                    | Vaishnavi<br>Customers                                                 |             |
| Pappagi                                                                                                    | Customers                                                              |             |
| ு கழ்துட<br>பாப்பாக                                                                                                    | Customers                                                              |             |
| *60年 ஆறு<br>87                                                                                                    | Agronova Farm Vehicles Distributors                                    |             |
| Thiru<br>திருப்                                                                                                    | GreenHarbo Create Distributed Ro                                       | ing<br>ចេ(( |
|                                                                                                    | Create                                                                 |             |
|                                                                                                    | ابا الواران ال<br>Keyboard shortcuts Map data ©2024 Terms Report a map | error       |

b. You also can remove the records you don't want to create a route.

| சென்                                                        | னகர    | ираци<br>ю́ціц                                  |                |
|-------------------------------------------------------------|--------|-------------------------------------------------|----------------|
|                                                             | Ree    | Cords in Clipboard (17) ×                       | avu<br>ग्      |
| <sup>892</sup> Na<br>நாவ                                    |        | (1)                                             | tti            |
| Me<br>ငြောင့်                                               | <      | <b>Meera</b><br>Leads                           | -4             |
| ய 38<br>ந<br>266<br>Mela<br>Pathinettar<br>மேல<br>பதினெட்டா |        | <b>Nisha</b><br>Leads                           |                |
|                                                             |        | Arun<br>Leads                                   | -<br>-         |
|                                                             |        | <b>Mythili</b><br>Leads                         | A A            |
| uvathavur<br>வாதவூர்                                        |        | <b>Praveen</b><br>Leads                         | -              |
| 266                                                         |        | <b>Prakash</b><br>Leads                         |                |
| pu<br>JU Kilathari                                          |        | <b>Lakshmi</b><br>Leads                         | lay:           |
| Aras<br>அரச                                                 |        | <b>Dinesh</b><br>Customers                      |                |
|                                                             |        | <b>Geetha</b><br>Customers                      |                |
|                                                             |        | <b>Jayaprakash</b><br>Customers                 |                |
| thi<br>ாதி                                                  |        | <b>Vaishnavi</b><br>Customers                   |                |
| Pappagu<br>பாப்பாகு                                         |        | Kishore<br>Customers                            |                |
|                                                             |        | <b>Malathi</b><br>Customers                     |                |
| <sup>701</sup> 師去 ஆறு<br>87                                 |        | Agronova Farm Vehicles                          |                |
| Remov                                                       | e from | Clipboard bor Tractor Co.                       | -ing<br>ចេាំ(( |
|                                                             | Ú      | ) Create                                        |                |
|                                                             | Keyboa | ard shortcuts Map data @2024 Terms Report a map | error          |

https://help.zoho.com/portal/en/kb/routeiq/user-guide/web/route-planning/articles/clipboard